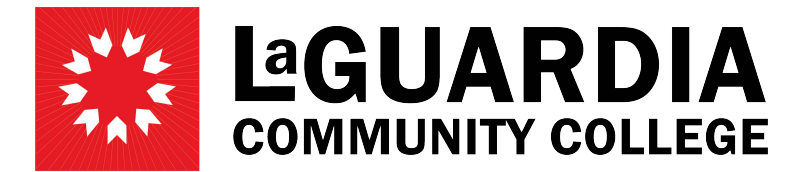

31-10 Thomson Avenue - Long Island City, NY 11101- Telephone (718) 482-7200

## SAVING AND SUBMITTING TIMESHEET Timekeeper/Supervisor

Log in to PRAssist with your outlook credentials: https://timesheet.laguardia.edu/PrAssist/PRlogon.aspx

| LaGe | Human<br>Resources | Part-time Employment / Time and Leave System                                                         |
|------|--------------------|----------------------------------------------------------------------------------------------------|
|      |                    | Welcome to PRAssist<br>Part Time Employee<br>Appointment, Payroll and Time & Leave Management System |
|      |                    | Login ID:<br>Password:<br>Logi On                                                                    |
|      |                    | Please contact OHR Payroll with any questions at (718) 482-5518                                      |
|      |                    | Click here to view/download PrAssist Documentation                                                   |

Click on 'Review/Approve Timesheet' on the left hand side of the screen

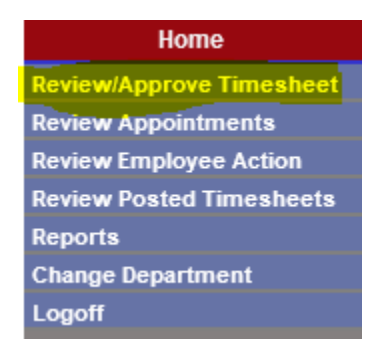

Select the employee's timesheet you will be filling out by clicking 'Timesheet' on the right side of the page in the same row as the employee's name

| <u>Last Name</u>         | First Name     | Empl ID   | <u>Category</u> | Rate  | Period | <u>Amount</u> | Approve |                  |
|--------------------------|----------------|-----------|-----------------|-------|--------|---------------|---------|------------------|
| ALCOHOM .                | MILLION        | 140000070 | C/A             | 15.61 | 25     | 561.96        |         | Timesheet        |
| Record Western           | Killingha      | 2140306   | C/A             | 15.61 | 25     | 624.40        | Y       | Timesheet        |
| Construction Program     | 1.000 Miles    | 201004001 | C/A             | 15.61 |        |               |         | <u>Timesheel</u> |
| Correspondence Presserio | A COLORED      | 1000000   | C/A             | 15.61 | 25     | 616.60        | Y       | <u>Timesheel</u> |
| arrest Terrang           | Test House     | 20000000  | C/A             | 17.61 |        |               |         | <u>Timesheet</u> |
| Automatic Chinese        | Manager 1      | 10000000  | C/A             | 15.61 |        |               |         | <u>Timesheet</u> |
| -                        | <b>Country</b> | 10000000  | C/A             | 17.92 | 25     | 716.80        |         | <u>Timesheet</u> |
| ALCONOM NO.              | Manuel         | 210100048 | C/A             | 15.61 |        |               |         | Timesheet        |

Enter the timesheet for the employee and select "I certify..." check box then 'Save'

| Appt. Start: 07/01/2020<br>Appt. End: 06/30/2021<br>Pay Period: 25 V<br>Timesheet Due Date: 6/14/2021                        |                |           |            |                  | Budget Hours<br>Hours Worked<br>O/TWorked<br>Shift Worked | 277.00<br>192.00<br>0.00 A<br>0.00 | A/L Earned 12.75<br>A/L Transferred 44.25<br>A/L Used 8.00 |       |          | Prior S/L<br>S/L Earned<br>S/L Transferred<br>S/L Used |         |      |         |
|----------------------------------------------------------------------------------------------------|----------------|-----------|------------|------------------|-----------------------------------------------------------|------------------------------------|------------------------------------------------------------|-------|----------|--------------------------------------------------------|---------|------|---------|
|                                                                                                    | Regular/J.Duty |           |            | Hours Av allable | 85.00                                                     | A/L Availa                         | ble 49.00                                                  |       | S/L /    | Available                                              | 92.00   | 0/7  |         |
| DAY                                                                                                    | MM/DD          |           |            | WORK             |                                                           |                                    | WORK                                                       | TOTAL | SHIFT    |                                                        | VAC.    | SICK |         |
| SUN                                                                                                    | 05/30          |           |            |                  |                                                           |                                    |                                                            |       |          | ••                                                     |         |      |         |
| MON                                                                                                    | 05/31 H        |           |            |                  |                                                           |                                    | I                                                          |       |          | ••                                                     |         |      |         |
| TUE                                                                                                    | 06/01          | 9:00 AM 🗸 | 1:00 PM 🗸  | 4:00             | 2:00 PM 🗸                                                 | 5:00 PM 🗸                          | 3:00                                                       | 7:00  |          | ••                                                     |         |      |         |
| WED                                                                                                    | 06/02          | 9:00 AM 🗸 | 12:00 PM 🗸 | 3:00             |                                                           | ✓                                  |                                                            | 3:00  |          | ••                                                     |         |      |         |
| THU                                                                                                    | 06/03          |           | ✓          |                  |                                                           | ✓                                  |                                                            |       |          | ••                                                     |         |      |         |
| FRI                                                                                                    | 06/04          |           | V          |                  |                                                           |                                    |                                                            |       |          | ••                                                     |         |      |         |
| SAT                                                                                                    | 06/05          |           |            |                  |                                                           |                                    |                                                            |       |          | ••                                                     |         |      |         |
| FIRST WEEK TOTAL:                                                                                                    |                |           |            |                  |                                                           |                                    |                                                            |       | 0.00     |                                                        | .00     | .00  | .00     |
| SUN                                                                                                    | 06/06          |           |            |                  |                                                           |                                    |                                                            |       |          | ••                                                     |         |      |         |
| MON                                                                                                    | 06/07          | 9:00 AM V | 1:00 PM ¥  | 4:00             |                                                           |                                    | <u> </u>                                                   | 4:00  | <u> </u> | ••                                                     |         |      |         |
| TUE                                                                                                    | 06/08          | 1:00 PM V | 5:00 PM ¥  | 4.00             |                                                           |                                    | <u></u>                                                    | 4.00  | <u> </u> |                                                        |         |      | <u></u> |
| WED                                                                                                    | 06/09          |           |            |                  |                                                           |                                    | ,<br>                                                      | ,     |          |                                                        |         |      |         |
| тын                                                                                                    | 06/10          |           |            |                  |                                                           |                                    | <u> </u>                                                   |       | <u> </u> |                                                        |         |      |         |
| m                                                                                                    | 01/00          |           |            |                  |                                                           |                                    |                                                            |       |          |                                                        |         |      |         |
| на                                                                                                    | 06/11          | · · ·     |            |                  |                                                           |                                    |                                                            |       |          | ••                                                     |         |      |         |
| SAT                                                                                                    | 06/12          |           | Y          |                  |                                                           | <b>`</b>                           |                                                            |       |          | ••                                                     |         |      |         |
|                                                                                                    |                |           |            |                  |                                                           | SECOND WEE                         | EK TOTAL:                                                  | 8.00  | 0.00     |                                                        | .00     | .00  | .00     |
|                                                                                                    |                |           |            |                  |                                                           |                                    |                                                            | 18.00 | 0.00     |                                                        | .00     | 00.  | 00.     |
|                                                                                                    | Commen         | ts:       |            |                  |                                                           |                                    |                                                            |       |          |                                                        |         | 0    |         |
| I certify that the above stated times are accurate. I fully understand that any fais flication of time may subject me to dis |                |           |            |                  |                                                           |                                    |                                                            |       |          | p lina ry                                              | action. |      |         |
|                                                                                                    |                |           |            |                  |                                                           |                                    |                                                            |       |          |                                                        |         |      |         |

You can go back and Modify the timesheet before it is approved by a supervisor by clicking on the 'Modify' button at the bottom of the timesheet. Once modified you may save the timesheet again with the new changes

| Appt. Start: 07/01/2020       |         |             |           |                 | Budget Hours | 355.50 |                 |            |       |                 | Prior S/L | 0.00  |     |
|-------------------------------|---------|-------------|-----------|-----------------|--------------|--------|-----------------|------------|-------|-----------------|-----------|-------|-----|
| Appt. End: 06/30/2021         |         |             |           |                 | Hours Worked | 240.00 |                 | A/L Earned | 21.75 | S/L Earned      |           | 12.00 |     |
| Pay Period: 25 🗸              |         |             |           |                 | O/TWorked    | 0.00   | A/L Transferred |            | 52.50 | S/L Transferred |           | 32.75 |     |
| Timesheet Due Date: 6/14/2021 |         |             |           |                 | Shift Worked | 0.00   |                 | A/L Used   | 0.00  |                 | S/L Used  | 0.00  |     |
| Regular/J.Duty                |         |             |           | Hours Available | 115.50       | A      | L Av alla ble   | 74.25      | SI    | L Available     | 44.75     |       |     |
| DAY                           | MM/DD   | IN          | ОЛ        | WORK            | IN           |        | OUT             | WORK       | TOTAL | SHIFT           | VAC.      | SICK  | 0/Т |
| SUN                           | 05/30   | <b>&gt;</b> | ×         |                 | ×            |        | ~               |            |       |                 |           |       |     |
| MON                           | 05/31 H | ×           | ×         |                 | ~ ~          |        | ~               |            |       |                 |           |       |     |
| TUE                           | 06/01   | 9:00 AM 🗸   | 1:00 PM 🗸 | 4:00            | 2:00 PM ¥    | 5:00   | ) PM 🗸          | 3:00       | 7:00  |                 |           |       |     |
| WED                           | 06/02   | 9:00 AM ¥   | 1:00 PM ¥ | 4:00            | 2:00 PM ¥    | 5:00   | PM 🗸            | 3:00       | 7:00  |                 |           |       |     |
| THU                           | 06/03   | 9:00 AM 🗸   | 1:00 PM ¥ | 4:00            | 2:00 PM ¥    | 4:00   | PM 🗸            | 2:00       | 6:00  |                 |           |       |     |
| RI                            | 06/04   | ×           | ×         |                 | ×            |        | ~               |            |       |                 |           |       |     |
| SAT                           | 06/05   | ×           | ×         |                 | ×            |        | ~               |            |       |                 |           |       |     |
| FIRST WEEK TOTAL:             |         |             |           |                 |              |        |                 |            |       | .00             | .00       | .00   | .00 |
| SUN                           | 06/06   | ×           | ×         |                 | ×            |        | ~               |            |       |                 |           |       |     |
| MON                           | 06/07   | 9:00 AM 🗸   | 1:00 PM ¥ | 4:00            | 2:00 PM ¥    | 5:00   | PM 🗸            | 3:00       | 7:00  |                 |           |       |     |
| TUE                           | 06/08   | 9:00 AM 🗸   | 1:00 PM 🗸 | 4:00            | 2:00 PM ¥    | 5:00   | PM 🗸            | 3:00       | 7:00  |                 |           |       |     |
| WED                           | 06/09   | 9:00 AM 🗸   | 1:00 PM ¥ | 4:00            | 2:00 PM V    | 4:00   | PM 🗸            | 2:00       | 6:00  |                 |           |       |     |
| THU                           | 06/10   | ×           | ×         |                 | ×            |        | $\sim$          |            |       |                 |           |       |     |
| FRI                           | 06/11   | ×           | ×         |                 | ×            |        | ~               |            |       |                 |           |       |     |
| SAT                           | 06/12   | ×           | ×         |                 | ×            |        | $\sim$          |            |       |                 |           |       |     |
| SECOND WEEK TOTAL:            |         |             |           |                 |              |        |                 |            | 20.00 | .00             | .00       | .00   | .00 |
|                               |         |             |           |                 |              |        |                 | 40.00      | .00   | .00             | .00       | .00   |     |
|                               | Cor     | nments:     |           |                 |              |        |                 |            |       |                 |           |       |     |
|                               |         |             |           |                 | Print        | Modify | Clos e          |            |       |                 |           |       |     |
|                               |         |             |           |                 |              |        |                 |            |       |                 |           |       |     |

**Note:** Once the timesheet has been approved by the supervisor no other modifications can be made to the timesheet unless it is un-approved.